## eDUPLICATE PLATE CERTIFICATE TABLE OF CONTENTS

| General Information – eDuplicate Plate Certificate                                                                                                    | 2                               |
|----------------------------------------------------------------------------------------------------|---------------------------------|
| eDealer Services Home Page                                                                                                    | 3                               |
| Issuing a Duplicate Plate Certificate<br>Confirm Dealer<br>View Plates<br>Select Plates to Cancel<br>Cancel Plate Confirmation<br>View and Print Plate Certificate<br>View Confirmation | 5<br>5<br>5<br>5<br>6<br>6<br>6 |

# **eDUPLICATE PLATE CERTIFICATE**

### **General Information**

Welcome to the eDealer Services Duplicate Plate Certificate application. This application was created to enable Arizona licensed dealers to print a duplicate plate certificate and to delete unused, surrendered or lost plates electronically.

The application is very simple and easy to use. The electronic printing of a plate certificate means the MVD will no longer print and mail a registration for each dealer plate. This service allows dealers to print their dealer plate listing and/or delete lost or surrendered dealer plates at any time outside of their license renewal.

All you will need to use this convenient Duplicate Plate Certificate application is:

- Internet Explorer the most current version (or equivalent web browser)
  - a. A free download is available at www.microsoft.com/windows
  - b. No other software is needed
- Dealer Number
- List of plates to cancel

The online process is available 24 hours a day, 7 days a week, allowing all dealers to process a duplicate plate certificate at their convenience.

The following instructions will serve as guide through the entire eDuplicate Plate Certificate process.

## eDealer Services Home Page

| AADA ¥                                                                                                    |                                                                                                    |
|----------------------------------------------------------------------------------------------------|----------------------------------------------------------------------------------------------------|
| eDealer Services                                                                                                    |                                                                                                    |
| Dealer Number: L00006578                                                                                                    |                                                                                                    |
| Transactional Services:   Test Your Printer   eTRP   e30-Day General Use Permits   e90-Day Nonresident Permits   eLicense Renewal   eDuplicate Plate Certificate   eDrylicate NVR   eRegistration and Title MVR   eLienholder MVR   eInsurance Verification   eDuplicate Title   oFAC Check   eFee Calculation   MVD Policies and Procedures |                                                                                                    |
| Administrative Services:<br>• View Reports                                                                                                    |                                                                                                    |
|                                                                                                    | Every every every |

The eDealer Services Home page contains four sections:

The sections are:

- 1. Dealer Name
- 2. Dealer Number
- 3. Transactional Services
- 4. Administrative Services
- **Note**: Not all Users will see every options displayed above on the home page. What displays will depend upon the access level granted to the User within the website.

#### eDealer Services Home Page (continued)

The eDealer Services Home Page defined:

#### Dealer Name

The first section displays the name of the dealer for which the processor is working.

#### **Dealer Number**

The second section contains the dealer number. If a processor works for multiple dealers, he/she will need to use the drop down box to select the dealer number for the subsequent requests.

#### **Transactional Services**

The third section allows the User to select the desired service transaction, e.g. "eDuplicate Plate Certificate", by clicking on the link to begin the Duplicate Plate Certificate process.

#### **Administrative Services**

The fourth section allows the User to select the desired administrative functions for the dealer, e.g. "View Reports" and "Maintain Users."

## **Issuing a Duplicate Plate Certificate**

The following steps are for processing an eDuplicate Plate Certificate

1. From the eDealer Services Home Page click the **eDuplicate Plate Certificate** link to proceed.

#### Confirm Dealer

- 2. The Dealership information will appear on the screen. **Verify** if the dealer information is correct.
- 3. Answer the question, "Is this the correct Dealer?"
  - If yes, click the "Yes, Continue" button to proceed
  - If no, click the "No, Go Back" button to return to the eDealer Services Home Page

#### View Plates

If the dealer contact information is correct, the 'View Plates' screen will display listing all "Plates Associated with Your License."

- 7. Click on the **Print Plate List** button if you wish to print the list of the plates associated with your company/license.
- 8. Answer the question, "Do you wish to cancel plates?"
  - a Click the "Yes, Cancel Plates" button to proceed with the plate cancellation
  - b. Click the "**Go Back**" button to return to the Confirm Dealer Contact Information screen
  - c. Click the "**No, Continue**" to proceed to the <u>"View and Print Plate Certificate"</u> page.

#### Select Plates to Cancel

9. From the "Select Plates to Cancel" page check the box next to each plate you wish to cancel.

10. After selecting the plates to cancel,

- Click on the "Back" button to return to the "View Plates" page, or
- Click on the "Continue" button to proceed

### **Cancel Plates Confirmation**

- 11. The plates selected for cancellation will appear on the screen. **Verify** if the plates selected are correct.
- 12. Answer the question, "Are you sure you want to cancel these plates?"
  - If yes, click the "Yes, Continue" button to proceed, or
  - If no, click the "No, Go Back" button to return to the "<u>Selects Plates to</u> <u>Cancel</u>" page
- **Note:** after clicking the "**Yes**, **Continue**" button, the system will automatically delete the plates selected for cancellation from the dealer list

#### View and Print Plate Certificate

The system will now populate the **Dealer Duplicate Plate Certificate** page for your review. The list of plates will appear by plate types, e.g. Motor Vehicle Dealer Plate Numbers will show a list of motor vehicle dealer plates and Dealer Transporter Plate Numbers will show a list of transport dealer plates.

- 13. Click the **Print Plate Certificate** button to print the dealer duplicate plate certificate(s) associated with your company/license.
- 14. Click the "Continue" button to proceed

#### View Confirmation

The confirmation page will appear on the screen.

- 15. Click the "**Print Confirmation**" button to print the confirmation page. A copy of the confirmation page should be retained with the dealerships' records to show the transaction was processed.
- **Note:** This is the only opportunity to view and print the confirmation. You cannot return to the **View Confirmation** page once you exited.
- 16. Click the "**Back to Dealer Services Home**" button to return to the eDealer Services Home page.